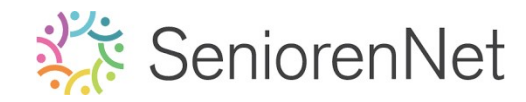

<u>36. Met Instructie en Expert</u> <u> "Puzzeleffect"</u>

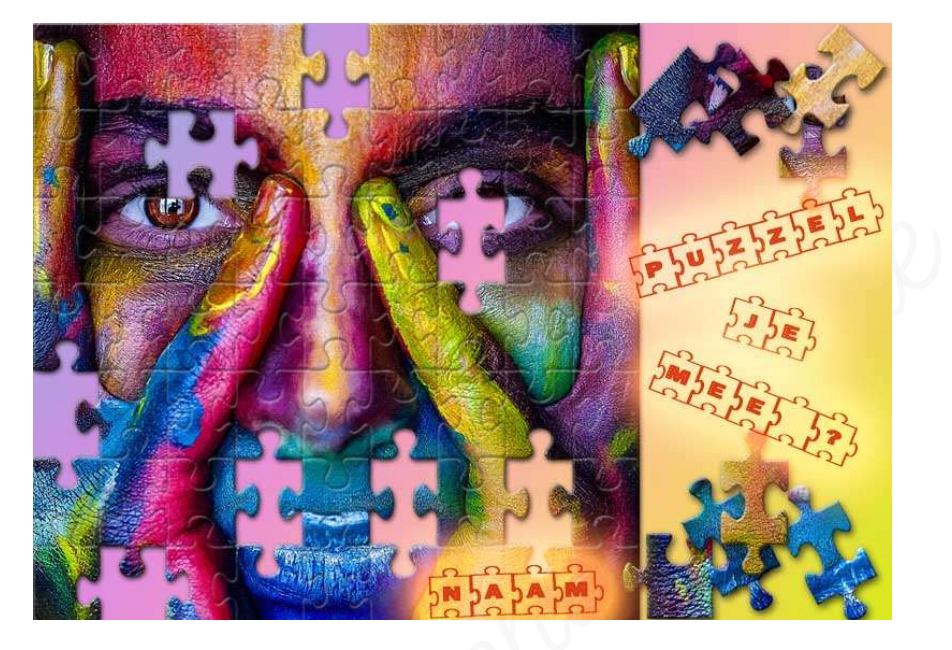

## 1. <u>Doel van dit lesje.</u>

In dit lesje gaan we werken met instructie "Puzzeleffect" – Canvas uitbreiden – Gespiegelde verloop – Verplaatsingsgereedschap – Tekstgereedschap – Laagstijl " Wow Neon

- 2. <u>Met Instructie Puzzeleffect</u>
  - > Open de afbeelding Dame.jpg
  - > Ga naar modus Met Instructie
  - > Kies Grappige Bewerking Puzzeleffect'.

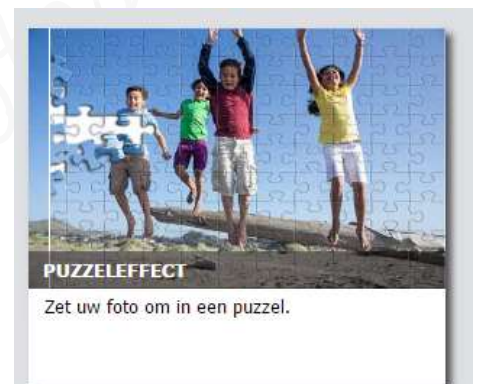

- > Volg de instructies voor puzzeleffect
  - Puzzel: Groot
  - Puzzelstuk selecteren: min. 8 stuks

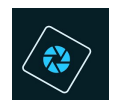

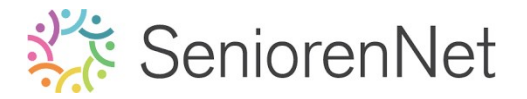

- 3. <u>Maken van kaartje in Modus Expert</u>
  - ≽ Ga naar de **Modus Expert**
  - Sta op Laag 1 (witte laag)
  - > Vergroot de Canvas met 300 px naar rechts.

| Ø Meer informatie over: cal | nvasgrootte |        |   | OK        |
|-----------------------------|-------------|--------|---|-----------|
| Huidige grootte: 1.48M      |             |        |   | Annulerer |
| Breedte:                    | 720 pixels  |        |   |           |
| Hoogte:                     | 720 pixels  |        |   |           |
| Nieuwe grootte: 2.10M       |             |        |   |           |
| Breedte:                    | 300         | pixels | Ŧ |           |
| Hoogte:                     | 0           | pixels | - |           |
| <b>I</b> <u>I</u>           | Relatief    |        |   |           |
| Plaatsing:                  | 1 1         |        |   |           |
|                             | • ->        |        |   |           |
|                             | + 4         |        |   |           |

> Vul de laag volledig met witte kleur.

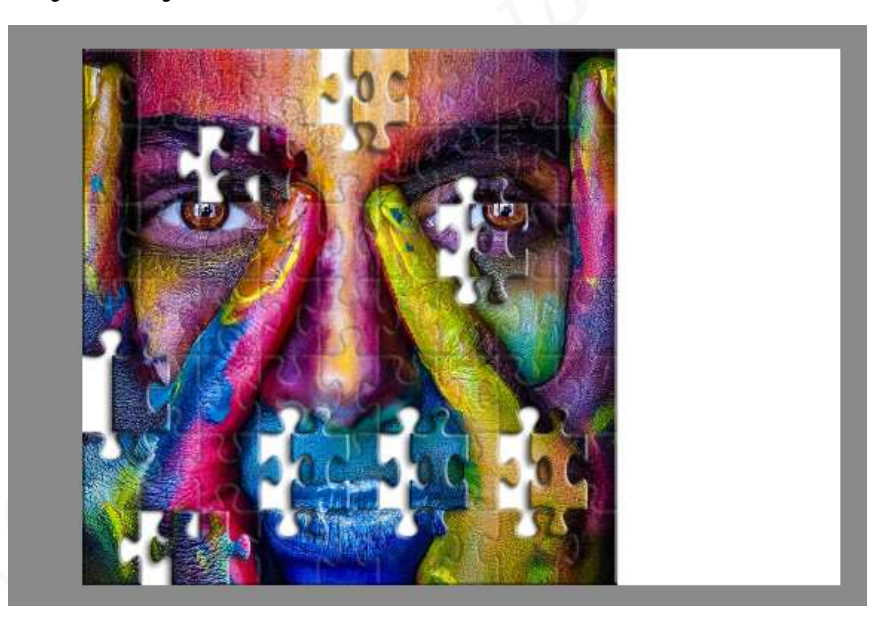

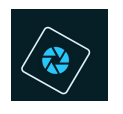

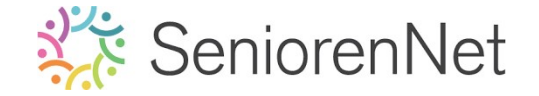

 Plaats boven de laag 1 een Gespiegelde verloop met op positie 0% het kleur #84BDD1, op positie 35% het kleur R:223 - G:141 - B: 223, op positie 70% het kleur #F9C684 en op positie 100%: R:217 - G: 235 - B:29. Dit verloop trekt u van Linksboven naar rechtsonder.

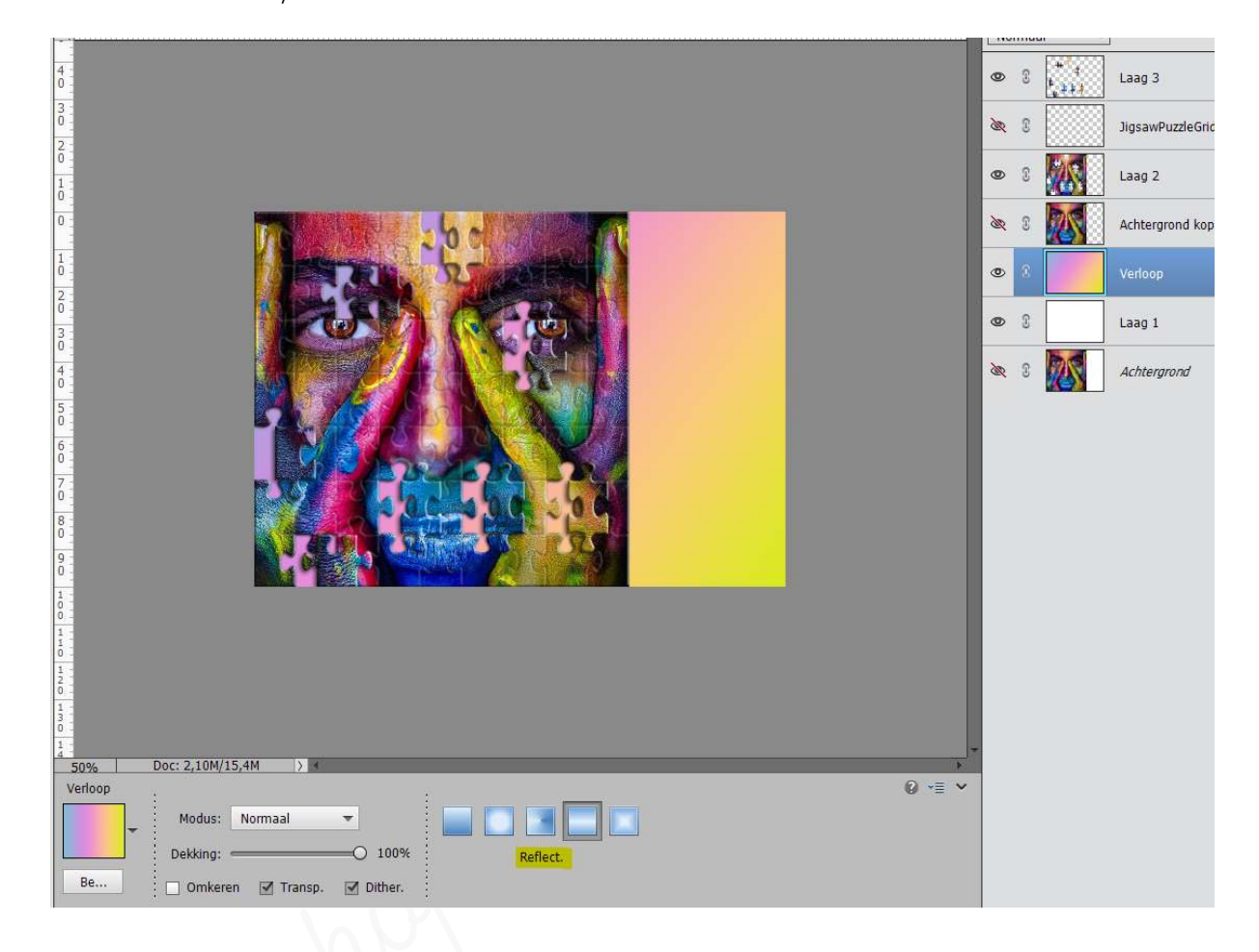

## > Verplaats de puzzelstukken naast de foto.

**Roteer** de **puggelstukken** een beetje en wat schikken, mag wat **slordig** overkomen, zoals u een puggel aan leggen bent.

- Misschien merkt u dat er maar één laag is met de puzzelstukken, maar we willen van elk puzzelstuk een aparte laag.
  - Neem de Veelhoeklasso.
  - Maak een selectie rond een bepaald puggelstuk.
  - Ga dan naar Laag → Nieuw → Laag via knippen.
  - Nu staat dit puzzelstuk op een aparte laag.
  - Activeer opnieuw de laag met de verschillende puggelstukken (Laag3)
  - Herhaal de vorige stappen

| •   | Laag 4  | fx |
|-----|---------|----|
| • 8 | Laag 5  | f× |
| • 8 | Laag 6  | f× |
| • 8 | Laag 7  | f× |
| • 8 | Laag 8  | f× |
| • : | Laag 9  | f× |
| • • | Laag 10 | f× |
| © 8 | Laag 3  | f× |

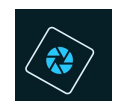

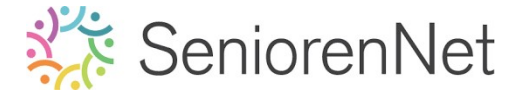

 Pas dit nu toe met alle puzzelstukken, zodat elk stukje op een aparte laag staat.

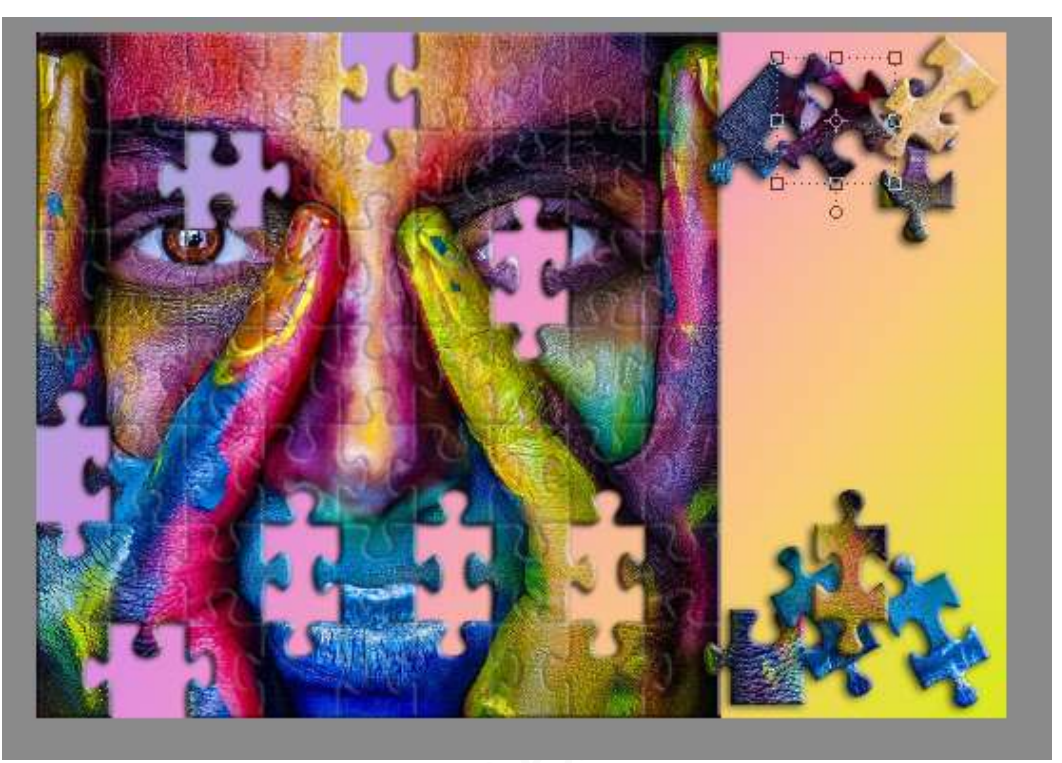

## 4. <u>Plaatsen en bewerken van de tekst.</u>

- Voeg de tekst Puzzel je mee? met het kleur: R:77 G: 23 B: 72. Dit doet u met Lettertype Failed Fond 2 Jigsaw met een grootte van 14 pt in vet.
  - Ga naar mapje waar u materiaal hebt opgeslagen
  - Dubbelklikken op documentje van lettertype
  - Gaat een scherm open.
  - Klikken op Installeren en lettertype wordt geïnstalleerd.
  - Sluit het venster
  - Ga terug naar werkdocument.
  - 🛯 Zet Voorgrondkleur op juiste kleur
  - Kies lettertype en grootte van lettertype.
  - Typ de tekst, 3 aparte woorden.
- Geef uw tekst een Laagstijl Wour Neon, Wour, rood neon.

| Waw Rean             | - | 0.18 |  |  |
|----------------------|---|------|--|--|
|                      |   |      |  |  |
|                      |   |      |  |  |
|                      |   |      |  |  |
|                      |   |      |  |  |
|                      |   |      |  |  |
| Webw, rood neon, sam |   |      |  |  |

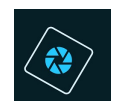

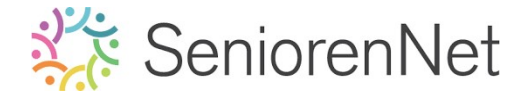

Roteer de tekst "Puzzel" naar boven en de tekst "Je" en "mee?" naar onder.

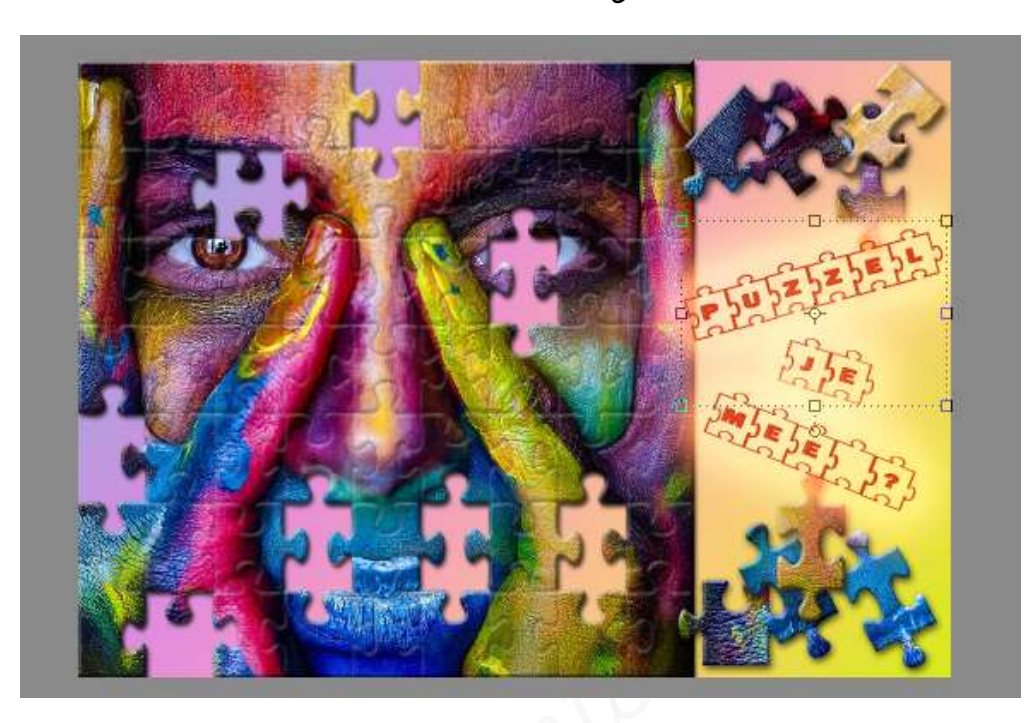

- 5. <u>Afwerken en insturen van werkje naar de groep.</u>
  - Plaats jouw naam op jouw werk met hetzelfde lettertype en laagstijl.
  - ➢ Øpslaan als pse, met max. 800 px aan langste zijde
  - > Opslaan als jpg, min. 130 kb en max. 150 kb.
  - ▹ Insturen naar de groep via de site.

## <u>Resultaat:</u>

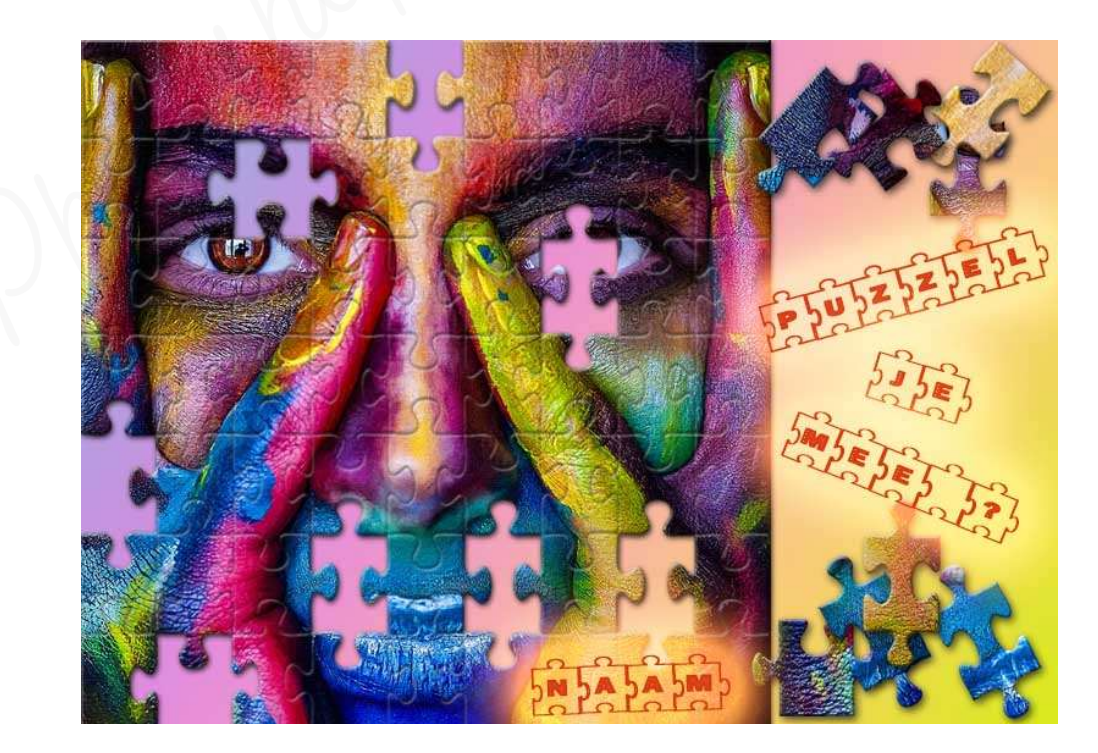